# ポテト生活情報配信 サービス

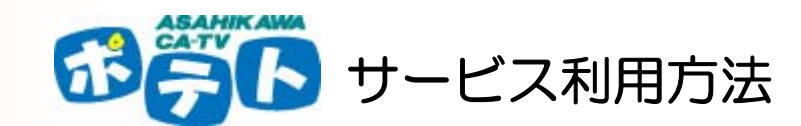

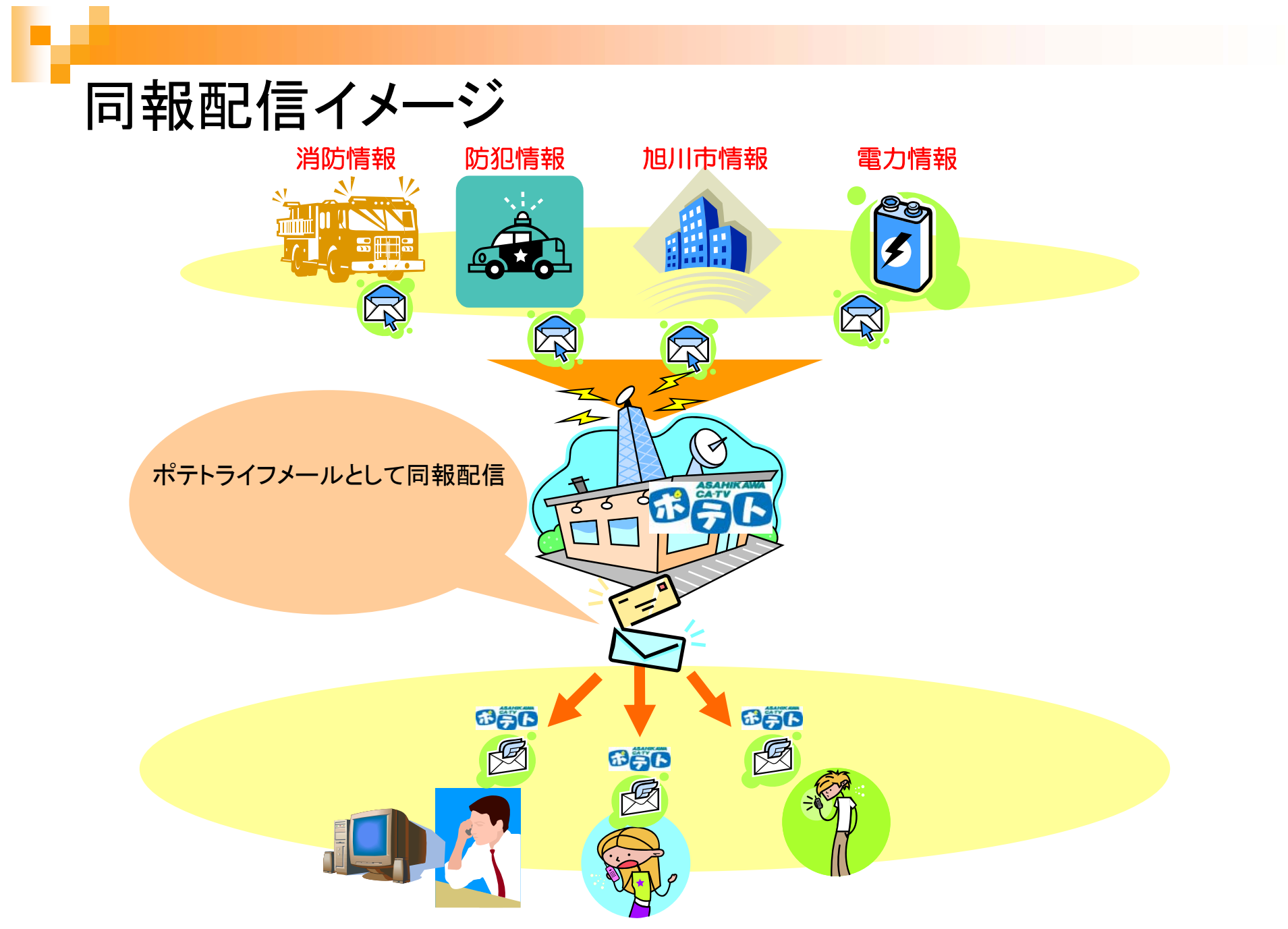

#### 利用に際して

- ポテト加入者に配布されている「ポテトメールアドレス」が既に利用登録されています。
   ポテトメールアドレスが親アドレスとして1つアドレスを追加できす。携帯電話などの登録にご利用頂けます。※アドレス変更の際は、本登録アドレスも併
  - せて変更登録お願いします。
- 配信される情報の追加・変更が「会員マイページ」に て可能です。

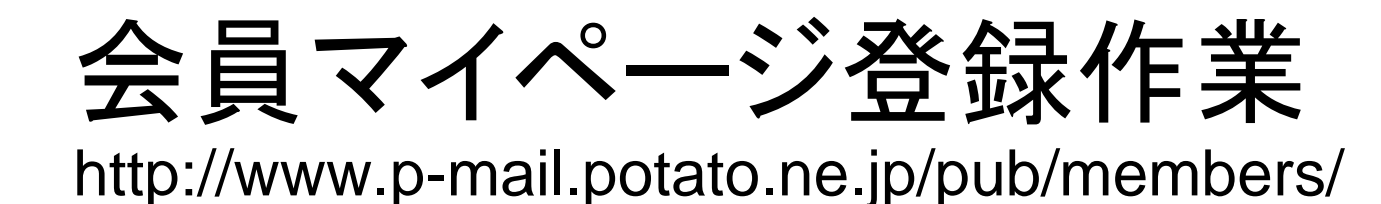

|                                       | 4 |
|---------------------------------------|---|
| CA-TV #7 h                            |   |
|                                       |   |
|                                       |   |
|                                       |   |
|                                       |   |
| 会員ログイン                                |   |
|                                       |   |
| ホテトメールアトレスとハスワートを入力し、ロクインしてくたさい。      |   |
| ボテトメールアドレ<br>saitou@catv-potato.co.jp |   |
| 177-1                                 |   |
|                                       |   |
|                                       |   |
| ▶ パスワードを忘れた方                          |   |
| (27日、12名大桥大学社 (七十十                    |   |
| こちらから会員登録をしてください                      |   |
|                                       |   |
|                                       |   |

下記ページにアクセスし会員登録を行います。 http://www.p-mail.potato.ne.jp/pub/members/

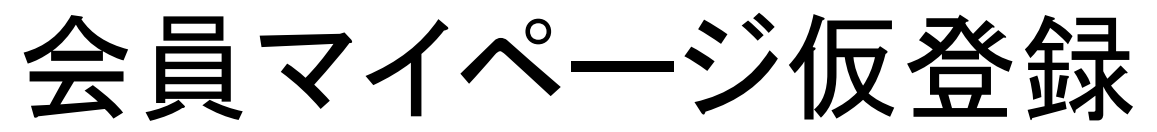

| アイル(P) 編集(P) 表示(W) 履歴(P) ブックマク(P) ツッル(P) ヘルブ(P) デュ・Occogic         (マ・マ・マ・マ・マ・マ・マ・マ・マ・マ・マ・マ・マ・マ・マ・マ・マ・マ・マ・                                                                                                    | 🥙 旭川ケーブルテレビ   会員マイページ仮登録 -                                                                                                    | Mozilla Firefox                                                                                                    |
|----------------------------------------------------------------------------------------------------|----------------------------------------------------------------------------------------------------|----------------------------------------------------------------------------------------------------|
| ・ ・ ・ ・ ・ ・ ・ ・ ・ ・ ・ ・ ・ ・ ・ ・ ・ ・ ・                                                                                                    | ファイル(E) 編集(E) 表示(V) 履歴(S)                                                                                                    | ブックマーク(B) ツール(ID ヘルプ(H) 👫 🔸 🔘 🗸 Google 🔅                                                                                                    |
| ドルック       C       ・ グ W C IF ご E ご ご ご ご ご ご ご ご ご ご ご ご ご ご ご ご ご                                                                                                    | <ul> <li>+ - </li> <li>- </li> <li>- </li> <l< th=""><th>ww.p-mail.potato.ne.jp/pub/regist/</th></l<></ul> | ww.p-mail.potato.ne.jp/pub/regist/                                                                                                    |
|                                                                                                    | ドルック                                                                                                    | 💌 🖸 🔹 🤌 🔽 🕅 🙆 🖬 🛗 🔅                                                                                                    |
| トップページ       > 会員マイページ仮登録         入力画面 > 入力内容確認 > 仮登録完了         ご利用規約<をお読みの上、ポテトメールアドレスを入力してください。         ボテトメールアドレス       Ian-do@potato.ne.jp         ポテトメールアドレス(確認用)       Ian-do@potato.ne.jp         ボテトメールアドレス(確認用)       Ian-do@potato.ne.jp         ボテトメールアドレス(確認用)       Ian-do@potato.ne.jp         ボテトメールアドレス(確認用)       Ian-do@potato.ne.jp         ボーム・マンせずに入力してください       Ian-do@potato.ne.jp         ● 会社変内       ● (情報セキュリティ・個人情報/発展に対する芝生までお願いいたします。         ● 会社変内       ● (情報セキュリティ・個人情報/発展に対する芝生まな計)       ● 個人情報例/発展に関する公表事項         ● ごど       ● の力を表示す |                                                                                                    | 2                                                                                                    |
| 会員マイページ仮登録         入力画面 > 入力内容確認 > 仮登録完了         ご利用規約をお読みの上、ポテトメールアドレスを入力してください。         ポテトメールアドレス       Ian-do@potato.ne.jp         ポテトメールアドレス       Ian-do@potato.ne.jp         ポテトメールアドレス(確認用)       Ian-do@potato.ne.jp         メース・せずに入力してください       Ian-do@potato.ne.jp         エームページに関するご意見・ご要望は「お問合せ」までお願いいたします。       ● (情報セキュリティ 個人情報/発動ご対する基本方針)         ● (情報セキュリティ 個人情報/発動ご対する基本方針)       ● (同人情報/発動:24)(1         レービー       ● (法書級)         ● (法書の)       ● (法書級)         ● (法書の)       ● (法書級)         ● (法書の)       ● (法書級)                              | <u>トッブページ</u> > 会員マイページ仮登録                                                                                                    |                                                                                                    |
| 入力画面 > 入力内容確認 > 仮登録完了         ご利用規約<         ボテトメールアドレスを入力してください。         ボテトメールアドレス       lan-do@potato.ne.jp         ボテトメールアドレス(確認用)         ド・ペールアドレス(確認用)         Lan-do@potato.ne.jp         レアドレス(確認用)         Lan-do@potato.ne.jp         レアドレス(確認用)         Lan-do@potato.ne.jp         レアドレス(確認用)         レア・ス・セゼに入りしてください         Lan-do@potato.ne.jp         レア・ス・セゼに気にての登録する         レア・ス・ジェ関するご意見・ご要望した問合セ」までお願いたします。         ●会社案内       ●情報セキュリティ・個人情報別保護に対する基本方針         ●ご利用に強いて、した若器総シンロントの計画       ●あ問合せ         ロレレービーに対射にないてきしたびせて会社                    | 会員マイページ仮登録                                                                                                    |                                                                                                    |
| ご利用規約       をお読みの上、ポテトメールアドレスを入力してください。         ポテトメールアドレス       lan-do@potato.ne.jp         ポテトメールアドレス(確認用)       lan-do@potato.ne.jp         ア・ス・せずに入力してください       lan-do@potato.ne.jp         原る       現約に同意して仮登録する         原る       現約に同意して仮登録する         「日本ームページに関するご意見・ご要望は「お問合せ」までお願いいたします。         「●会社案内」●情報セキュリティ個人情報保護に対する基本方針」●個人情報的保護に関する公表事項」●サイトポリシー ●レビーのに告掲載していたり、約         」のご利用に強いて」●広告掲載していたり、約         」       =こ利用に強いて」●広告掲載していたり、約                                                                                                    |                                                                                                    | 入力画面 > <b>入力内容確認</b> > 仮登錄完了                                                                                                    |
| ポテトメールアドレス       Ian-do@potato.ne.jp         ポテトメールアドレス(電認用)       Ian-do@potato.ne.jp         メペースルせずに入力してくたさい       Ian-do@potato.ne.jp         原る       現約に同意して仮登録する         レージン       レージン         レージン       「自動日本報知」の「「「「副約は、相約」」         ● 信報セキュリティ・個人情報保護に対する基本方針       ● 個人情報の保護に関する公表事項         ● 四川本       ● 山本岩報数について         ● 山本岩報数について       ● 小田本                                                                                                    | <u>ご利用規約</u> をお読みの上、ポテトメールアドレ!                                                                                                    | スを入力してください。                                                                                                    |
| ボテトメールアドレス(電認用)       Ian-do@potato.ne.jp                                                                                                    | ポテトメールアドレス                                                                                                    | lan-do@potato.ne.jp                                                                                                    |
|                                                                                                    | ポテトメールアドレス(確認用)<br>※ペーストせずに入力してくたさい                                                                                                    | lan-do@potato.ne.jp                                                                                                    |
| ルボラーフルラレビ体系会社<br>Copyright 2000-2004 Asahikawa Cable Television Co Ltd., All right reserved.<br>弊社ページの著作権は旭川ケーブルテレビ株式会社に属します。                                                                                                    | レ<br>「<br>■ <u>信報セキュリティ・個人</u>                                                                                                    | <b>戻る 規約に同意して仮登録する</b> なページに関するご意見・ご要望は「 <u>お問合せ」</u> までお願いいたします。   「情報保護」ご打する基本方針   ●個人情報の保護に関する公表事項   ●サイトポリシー   ●リン 用に際して   ●広告掲載について   ●約款・規約   ●お問合せ   旭川ケーブルテレビ株式会社   10-2004 Asabikawa Cable Television Co Ltd., All right reserved.   社ページの著作楢は旭川ケーブルテレビ株式会社に属します。 |

#### ポテトメールアドレスへ仮登録結果が配信されます。

#### 会員マイページ仮登録(結果メール)

| 🗣 仮登録の完了のお知らせ - Thunderbird 📃 🔲 🗙                                                       |
|-----------------------------------------------------------------------------------------|
| ファイル(E) 編集(E) 表示(V) 移動(G) メッセージ(M) ツール(T) ヘルプ(H)                                        |
| 受信 • 作成 アドレス帳 返信 全負に返信 転送 タグ • 削除 迷惑メール                                                 |
| ● 件名: 仮登録の完了のお知 ● 差出人: <u>旭川ケーブルテレビ</u> 17:25                                           |
|                                                                                         |
| このメッセージは【ボテトライフメール】より自動的に送信されて<br>おります。このメールにお心当たりがない場合は、そのまま削除し<br>てください。              |
| 仮登録が完了いたしました。<br>下記に本登録方法をご連絡しますのでご確認をお願いします。                                           |
|                                                                                         |
| -<br>下記URLをクリックして頂く、もしくは、<br>ブラウザのアドレス欄にコピーアンドペーストし、<br>士教語事件の、パープローデーを「ドレー             |
|                                                                                         |
| ttp://www.p-mail.potato.ne.jp/pub/regist/?action=regiormatoken=/fU6000rezczdzzce4613db) |
| ※ URLか <u>ー行に分かれている場合。</u><br>→行目と二行目をあわせた トでアクセスしてください。                                |
|                                                                                         |
| 旭川ケーブルテレビ株式会社                                                                           |
| 旭川市8条西2丁目2番16号<br>雷話 0166-22-0707/FAX 0166-26-7730                                      |
| lan-do8potato.ne.jp                                                                     |
|                                                                                         |
|                                                                                         |
| 4                                                                                       |
|                                                                                         |

ポテトメールアドレスに仮登録完了の通知が届きますので本文内のURL ヘアクセスしてください。

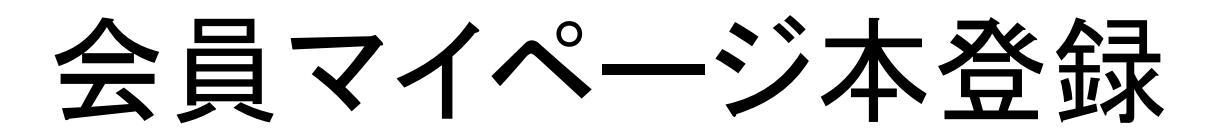

| 1000000000000000000000000000000000000 | 録 - Mozilla Firefox 💶 💌                                           | 110 旭川ケーブルテレビ   会員マイページ本登録 - Mozilla Firefox                                                                           |
|---------------------------------------|-------------------------------------------------------------------|----------------------------------------------------------------------------------------------------|
|                                       | ◎ ブックマーク(B) ツール(I) ヘルプ(H) 勇言 - ○ - Coogle 👘                       | ファイル(E) 編集(E) 表示(V) 履歴(S) ブックマーク(B) ツール(D) ヘルブ(H) 9% · 〇・ Google                                                       |
|                                       | //www.p_mail.potato.po.ip./pu.b./regist/?potion_regform&token=7ff | - 🤄 🔹 😓 - 🥑 🛞 🏠 📄 http://www.p-mail.potato.ne.jp/pub/regist/?action=regform&token=7f060502e2c2d22ce4619d578b0e7135 🔹 🕨 |
|                                       |                                                                   | 💽 💽 🔹 🖉 🛄 ど 🚺 🖉 🖉 🖉 🖉                                                                                                  |
| ドルック                                  | 🔽 🕻 • 🤌 🐄 »                                                       | 通川ケーブルテレビ   会員マイページ仮                                                                                                   |
| □ 旭川ケーブルテレビ   会員マイページ仮。               | 🔄 🗋 旭川ケーブルテレビ   会員マイペー 💶 🔹 🔻                                      |                                                                                                    |
|                                       | -                                                                 | - <u>トッブページ</u> > 会員マイページ本登録                                                                                           |
|                                       | a                                                                 | 会員マイページ本登録                                                                                                    |
|                                       | ·*                                                                | 入力画面 > 入力内容確認 > <b>太奇録音了</b>                                                                                           |
| 会員マイベージ本登録                            |                                                                   |                                                                                                    |
|                                       |                                                                   |                                                                                                    |
|                                       | 八川画面 > 八川内谷曜認 > 本豆添元了                                             | 本登録が完了いたしました。ポテトメールアドレスに登録情報を送信しましたのでご確認ください。                                                                          |
| 入力内容をご確認いただき、よろしければ                   | 登録、修正する場合 は設定ページ に戻るボタンを押してください。                                  |                                                                                                    |
| ポテトメールアドレス                            | lan-do@potato.ne.jp                                               |                                                                                                    |
|                                       |                                                                   |                                                                                                    |
| ロジョン用ハスジード<br>※半角英数6~10文字まで           | ******                                                            | 「ホームページに関するご意見・ご要望す「お問合せ」までお願いいたします。  ■会社変な   ■特報やキュリティの人物部の活動「オオス基本す針   ■個人物部の経動「開する公本本で」 ■サイトガドノー   ■リアク             |
| ログイン用バスワード(確認用)                       |                                                                   |                                                                                                    |
| ※半角英数6~10文字まで                         |                                                                   | 旭川ケーブルテレビ株式会社<br>Copyright 2000-2004 Asahikawa Cable Television Co Ltd., All right reserved.                           |
|                                       |                                                                   |                                                                                                    |
|                                       |                                                                   |                                                                                                    |
|                                       | 民間 この内容で登録                                                        |                                                                                                    |
|                                       |                                                                   |                                                                                                    |
| [                                     | トールページに関するご音見・ご更刻け「お問会せ」までお顔 いけします。                               |                                                                                                    |
|                                       | 個人情報保護に対する基本方針   ■個人情報の保護に関する公表事項                                 |                                                                                                    |
| I                                     | ご利用に踏いて   ■広告掲載について   ■約款・規約   ■お問合せ -                            | 1                                                                                                    |

#### ポテトライフメール本登録用のパスワードを設定して頂き登録を実施しま す。

### 会員マイページ配信内容の編集 会員マイページTOP

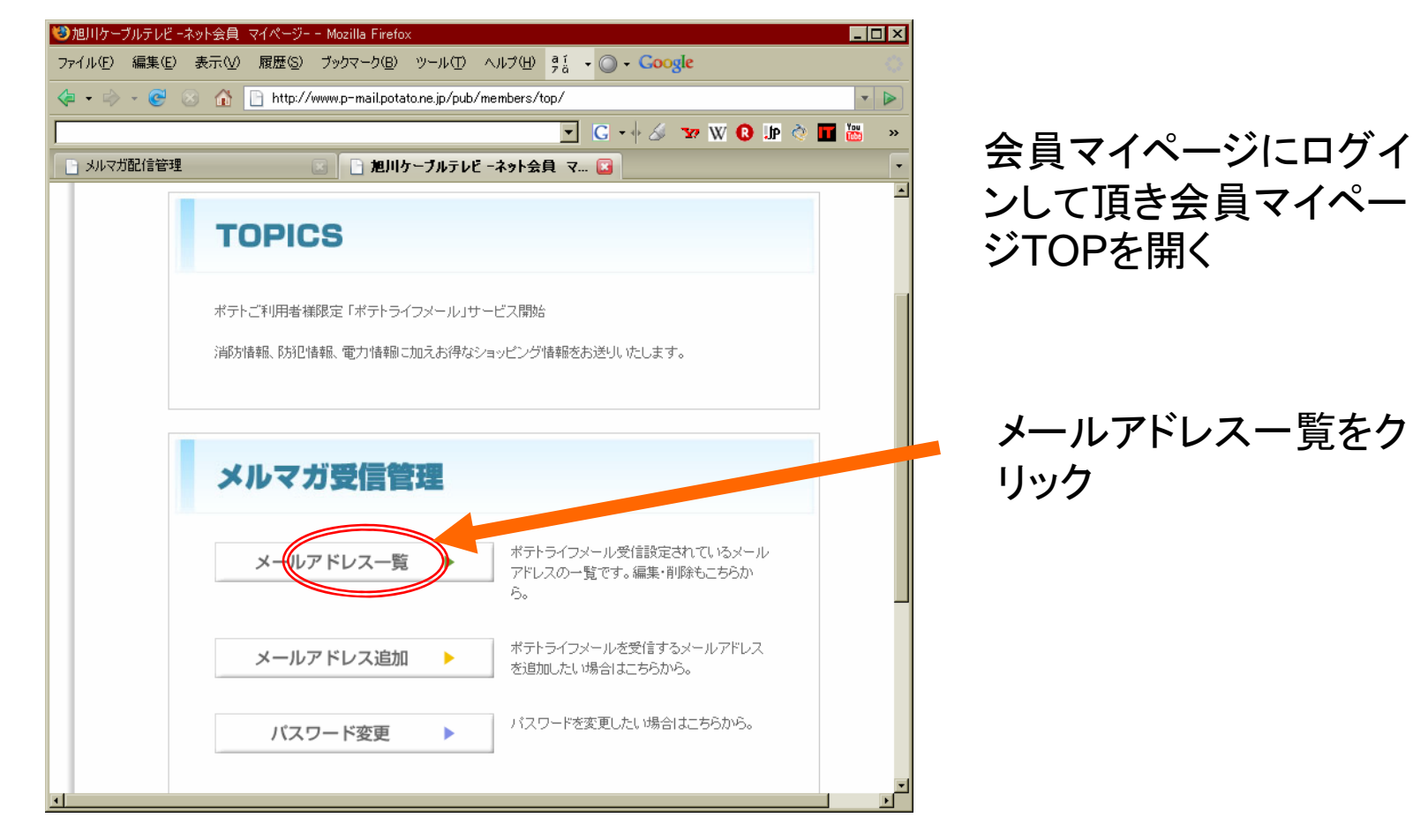

## 会員マイページ配信内容の編集 会員マイページTOP

| 111111111111111111111111111111111111                               |                                       |
|--------------------------------------------------------------------|---------------------------------------|
| ファイル(E) 編集(E) 表示(W) 履歴(S) ブックマーク(B) ツール(T) ヘルブ(H) giá ▼ ○ + Google |                                       |
|                                                                    |                                       |
| 🔽 C - 🗄 🎸 🐨 🕅 🛅 🖉 🔹                                                |                                       |
|                                                                    | · · · · · · · · · · · · · · · · · · · |
| ASAHIKAWA<br>CA-TV #テト                                             | 内容確認をクリックします。                         |
|                                                                    |                                       |
| saitou€catv-potato.co.ip袿 ログイン中 ▶ <u>ログアウト</u>                     |                                       |
| <u>トップページ</u> > 会 <u>員マイページトップ</u> > メールアドレス一覧                     |                                       |
| メールアドレス一覧                                                          |                                       |
| ポテトライフメール受信設定されているメールアドレスの内容を確認・編集・削除力をします。                        |                                       |
| saitou@catv-potato.co.jp 内容確認 削除できません                              |                                       |
|                                                                    |                                       |
|                                                                    |                                       |
| メールアドレスの追加                                                         |                                       |
| メールアドレスを追加したい場合はこのボタンをクリックしてください。                                  |                                       |
| メールアドレス追加                                                          |                                       |
|                                                                    |                                       |
| ۲<br>۲                                                             |                                       |

### 会員マイページ配信内容の編集

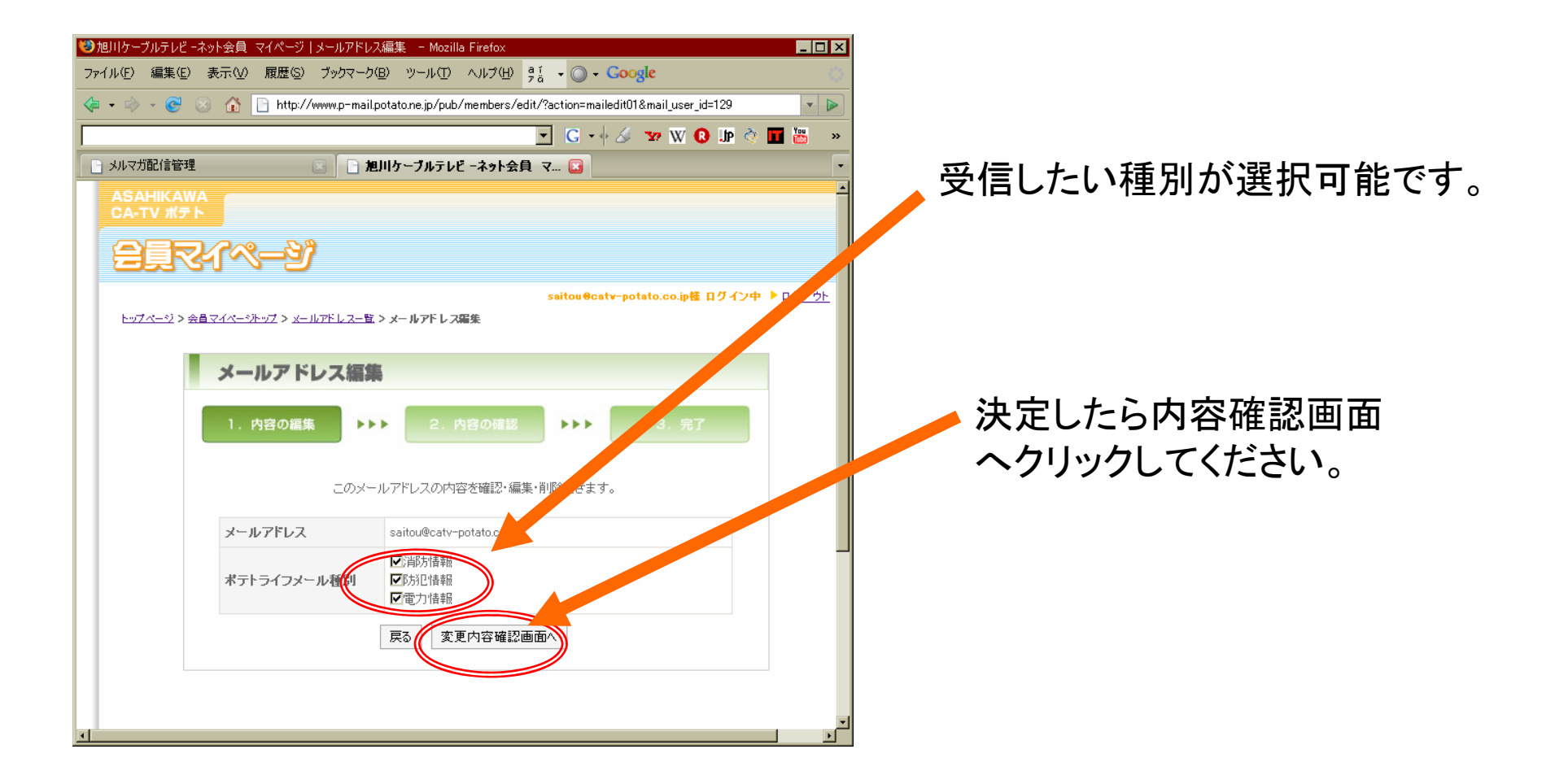

## 会員マイページ配信内容の編集

| 😢旭川ケーブルテレビ -ネット会員 マイページ   メールアドレス編集 - Mozilla Firefox                                                              | 🧐 旭川ケーブルテレビ -ネット会員 マイページ メールアドレス編集 - Mozilla Firefox 📃 🗆 🗙                                             |
|----------------------------------------------------------------------------------------------------|----------------------------------------------------------------------------------------------------|
| ファイル(E) 編集(E) 表示(V) 履歴(S) ブックマーク(E) ツール(T) ヘルブ(H) 🤤 V Coogle (                                                     | ファイル(E) 編集(E) 表示(W) 履歴(S) ブックマーク(B) ツール(D) ヘルブ(H) 🧌 🔒 🗸 Coogle                                         |
| 🔄 🔹 😓 🐨 🚱 👔 http://www.p-mail.potato.ne.jp/pub/members/edit/?action=mailedit01&mail_user_id=129                    | 🌾 🔹 🗧 😨 😳 🏠 🗋 http://www.p-mail.potato.ne.jp/pub/members/edit/?action=mailedit018.mail_user_id=129 🔹 🔊 |
| 🔽 C • 🕹 🖅 W 🔕 🕼 👌 🖬 📇 🛸                                                                                            | 💽 🖸 🖄 🗤 💟 🖉 🖉 🔜 💌                                                                                      |
| ・ メルマガ配信管理                                                                                                    | <ul> <li>メルマガ配信管理</li> <li>加川ケーブルテレビ -ネット会員 マ </li> </ul>                                              |
|                                                                                                    |                                                                                                    |
| suitou@catv=potato.co.jp種 ログイン <u>+ B27.21</u><br>ト <u>ップページ</u> > <u>会員マイペーホップ</u> > <u>メールアドレス=数</u> > メールアドレス編集 | suitou@caty-potato.co.jp種 ログイン中 ▶ <u>ログアウト</u><br>トッ <u>ブページ</u> > 会員マイページトップ > メールアドレス一覧 > メールアドレス編集  |
| メールアドレス編集                                                                                                    | メールアドレス編集                                                                                              |
| 1. 内容の繊維 トトト 2. 内容の確認 トトト 3. 完了                                                                                    | 1. 内容の編集 トトト 2. 内容の確認 トトト 3. 完了                                                                        |
| この内容でよろしければ、登録ボタンをクリックしてください。                                                                                      | 登録しました                                                                                                 |
| メールアドレス saitou@catv-potato.co.jp                                                                                   |                                                                                                    |
| (以)端が接報       オテトライフメール種別       (以)防犯情報       (以)電力情報                                                              | マイページトップク                                                                                              |
|                                                                                                    |                                                                                                    |
| ı۲                                                                                                    |                                                                                                    |
|                                                                                                    |                                                                                                    |
|                                                                                                    |                                                                                                    |
|                                                                                                    |                                                                                                    |
| 確認を                                                                                                    | クリックし完了します。                                                                                            |

#### 

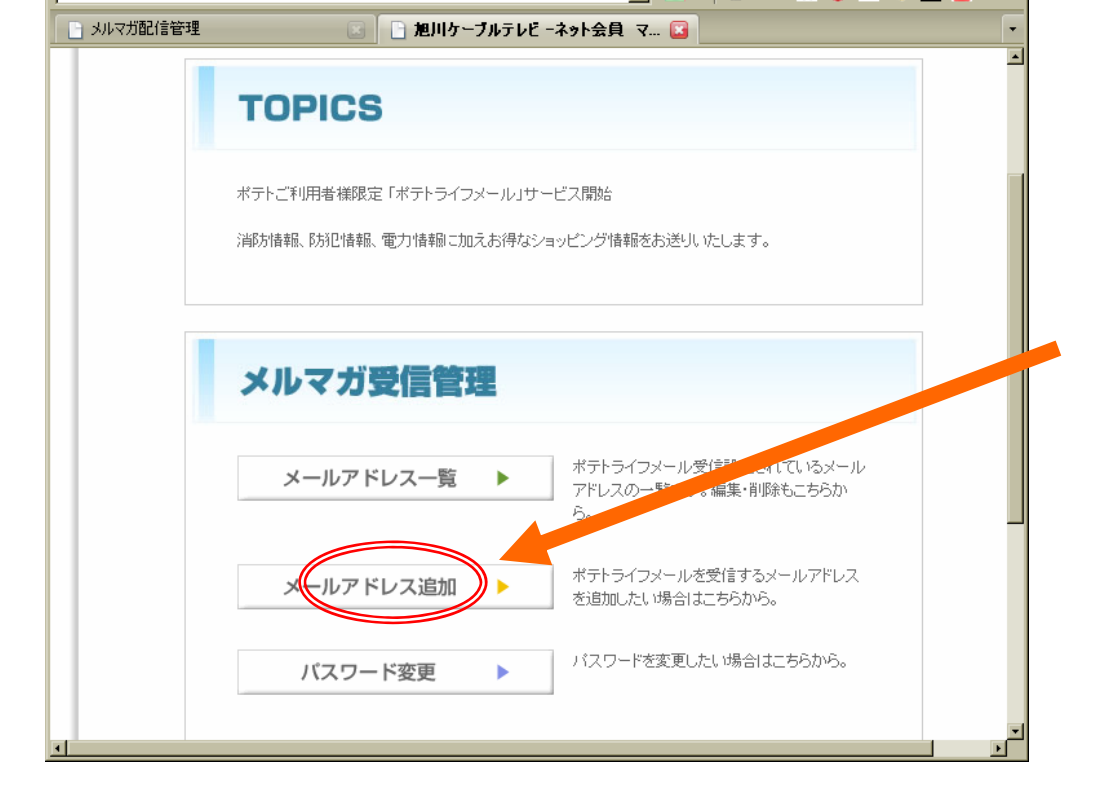

会員マイページにログイ ンして頂き会員マイペー ジTOPを開く

メールアドレス追加をク リック

| 会員マイページ<br>メールアドレスの追加                                                                                                    |                                     |
|----------------------------------------------------------------------------------------------------|-------------------------------------|
| ファイルセン 編集(E) 表示(M) 腹壁(S) フックマーク(E) ツール(D) ヘルフ(D) ウォ (O) + Coogle         (マ・・) ・ (マ・・) ・ (ロ・) ・ (マ・・) ・ (マ・・) ・ (マ | 追加したいメールアドレ<br>スを入力し配信内容を選<br>択します。 |
| メールアドレス違加         1.メールアドレスの違加         メールアドレスの違加         メテトライフメール受信用のアドレスを追加します。         メールアドレス(確認用)         potato@ezweb.ne.jp         メールアドレス(確認用)         アドライフメール種別         ご協力情報         ご成力情報         ご成力情報         ご成力情報         ご成力情報                                                                                                    | 内容確認画面をクリック                         |
|                                                                                                    |                                     |

#### 会員マイページメールアドレスの追加

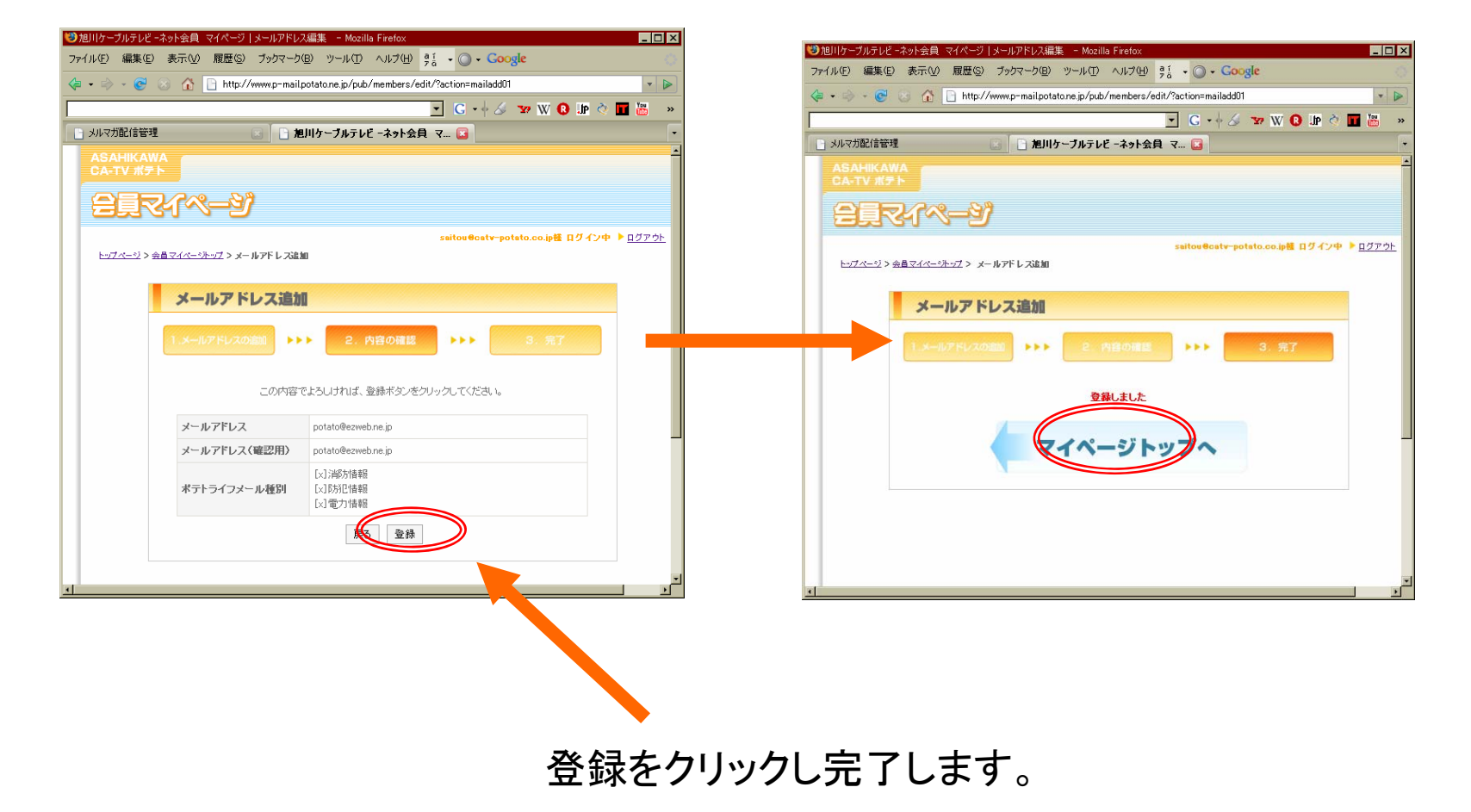

### 追加登録したメールアドレスの削除

| 111111111111111111111111111111111111                                |                     |
|---------------------------------------------------------------------|---------------------|
| ファイル(E) 編集(E) 表示(W) 履歴(G) ブックマーク(B) ツール(E) ヘルブ(H) 9% · (O) · Coogle | <u> </u>            |
|                                                                     |                     |
| □ C • + & ₩ 0 UP <                                                  | » 🖬 🐻 »             |
| 」 メルマガ配信管理 」 旭川ケーブルテレビ -ネット会員 マ                                     | -                   |
| ASAHIKAWA<br>CA-TV #7 ト                                             | -                   |
|                                                                     |                     |
|                                                                     |                     |
| seitou@catv-potato.co.jp枝 ログイン・                                     | + ▶ <u>□ਗ਼ਲ਼ㅎ</u> ト |
| <u>トップページ</u> > <u>会員マイペーシ가ップ</u> > メールアドレス一覧                       |                     |
| V_11.7 K1.7_8                                                       |                     |
| メールアドレス一見                                                           |                     |
| ポテトライフメール受信設定されているメールアドレスの内容を確認・編集・削除ができます。                         |                     |
|                                                                     |                     |
| sanouecarv-potato.co.jp Nereti A                                    |                     |
| potato@ezweb.ne.jp 内容確認 削除                                          |                     |
|                                                                     |                     |
|                                                                     |                     |
| メールアドレスの追加                                                          |                     |
|                                                                     | _                   |
| メールアドレスを追加したい場合はこのボタンをクリックしてください。                                   |                     |
| メールアドレス追加                                                           |                     |
|                                                                     |                     |
|                                                                     |                     |

会員マイページからメールアドレス一覧を 選択すると上図のページが現れます。 ※ポテトメールアドレスは、削除できません。

|                                                                                                    | 表示(V) 閲覧(S) ブックマーク                                                                                                    | (8) 7-400 0.5700 *1 • • • • • Cocole                                                                                                    | the local data                                                                                                    |
|----------------------------------------------------------------------------------------------------|----------------------------------------------------------------------------------------------------|----------------------------------------------------------------------------------------------------|----------------------------------------------------------------------------------------------------|
| · · · · ·                                                                                                    | A http://www.p-nail                                                                                                    | potatone jo/pub/members/edit/?action=maildel018mail_user_id=144                                                                                                    |                                                                                                    |
|                                                                                                    |                                                                                                    | 🔳 G + + 🌽 🐄 😡 🕸 🕫                                                                                                    |                                                                                                    |
| メルマガ配信管理                                                                                                    | 0.01                                                                                                    | れ川ケーブルテレビ -ネット会員 マ 🖬                                                                                                    |                                                                                                    |
|                                                                                                    |                                                                                                    | taiten@safy-petate.co.读题 日夕 化2中                                                                                                    | 1070E                                                                                                    |
| 1-17-1-12 > 0.0                                                                                                    | 24-4-52-2> x-67FL 2-1                                                                                                    | L > メールアドレ 2000年                                                                                                    |                                                                                                    |
| 2                                                                                                    | メールアドレスの                                                                                                    |                                                                                                    |                                                                                                    |
|                                                                                                    |                                                                                                    |                                                                                                    |                                                                                                    |
|                                                                                                    | 1- 395                                                                                                    |                                                                                                    |                                                                                                    |
|                                                                                                    |                                                                                                    |                                                                                                    |                                                                                                    |
|                                                                                                    | _0.044                                                                                                    | 容のメールアドレス活躍制しても取しいですか?                                                                                                    |                                                                                                    |
|                                                                                                    | メールアドレス                                                                                                    | pototo@ezwehine.jp                                                                                                    |                                                                                                    |
|                                                                                                    | ポストライフィール研究                                                                                                    | L-31746万计有程<br>1-1743/014448                                                                                                    |                                                                                                    |
|                                                                                                    | TTTTTTTTTTTTTTTTTTTTTTTTTTTTTTTTTTTTTT                                                                                                    | [4]電力情報                                                                                                    |                                                                                                    |
|                                                                                                    |                                                                                                    | III & Aville                                                                                                    |                                                                                                    |
|                                                                                                    |                                                                                                    |                                                                                                    |                                                                                                    |
|                                                                                                    |                                                                                                    |                                                                                                    |                                                                                                    |
|                                                                                                    |                                                                                                    |                                                                                                    |                                                                                                    |
|                                                                                                    |                                                                                                    |                                                                                                    |                                                                                                    |
|                                                                                                    | ₩±+1/4+535                                                                                                    | 間するご意見·<br>語は <u>にお聞合せ</u> 」までお除いてたします。                                                                                                    |                                                                                                    |
|                                                                                                    |                                                                                                    |                                                                                                    |                                                                                                    |
|                                                                                                    |                                                                                                    |                                                                                                    |                                                                                                    |
| ◎旭川ケーブルテレビ                                                                                                    | -ネット金目 マイベージーメール)                                                                                                    | PK(J.2.421) - The Fireform                                                                                                    |                                                                                                    |
| 〇周川内-ブルテレビ<br>ファイル(1) 編集(1                                                                                                    | -ネット公員 マイベージ   メール)<br>) 表示() 屋屋() フッケッ                                                                                                    | P\$22000 - 10 \$24000<br>7-920 - 4.6720 \$1 - 0 - Google                                                                                                    |                                                                                                    |
| 0)2019-70-70<br>7+10:0) 9230<br>(* • • • • •                                                                                                    | -ネット全員 マイベージ   メール)<br>新元(y) 夏田(y) フックネ<br>企 日 http://www.p-                                                                                                    | PECALLE = In Ferties<br>7-200 2 Anotal 24 - O - Cocyle<br>malentanez d/menters/edu/facture-malet016mail.user.jd=144<br>■ C + J = 200 0 0 0 0 0 0                                                                                                    | -<br>                                                                                                    |
| <ul> <li>         ・ ・ ・ ・         ・         ・</li></ul>                                                                                                    | - 本計名目 71ページ   5-67<br>の 最市役 単型の カックス<br>企 日 Http://www.p-                                                                                                    | YEQUUS - 11 System     AA710                                                                                                    | •                                                                                                    |
| <ul> <li>         ・ ・ ・ ・ ・         ・         ・ ・ ・</li></ul>                                                                                                    |                                                                                                    | 2222713 ■ 1222255<br>->200 3 AS700 % • O • Caugle<br>malaoitorea d'Arenders /etcl/?actorealbh012.mal use 36144<br>■ C • + S * 10 W O 10 +<br>2019-74716 -40126 7                                                                                                    | -<br>-<br>-<br>-<br>-                                                                                                    |
| <ul> <li>シリック・フルテレビ</li> <li>ファイル(2) 単単位</li> <li>マー・・・・・・・・・・・・・・・・・・・・・・・・・・・・・・・・・・・・</li></ul>                                                                                                    | - ネットな品 マイベージ   メール)<br>) 第元 ① 単元 ② オッケス<br>企 ] http://www.p-<br>型                                                                                                    | 2219/11日 - 115/0155<br>- 7-20 う ハンブロ ディー・・ Caugle<br>malipotaurea Anenteen /eth/faction-malife/018-maligotale<br>こ C + シ か W O ゆ 1<br>第月19-776755 - オット会員 マーロ                                                                                                    | •                                                                                                    |
|                                                                                                    | -2012 ft 2566-21 (250)<br>0 Алтор ИШСО 757<br>2 http://www.p-<br>1<br>1<br>2<br>2<br>3<br>2<br>3<br>3<br>3<br>3<br>3<br>3<br>3<br>3<br>3<br>3<br>3<br>3<br>3               | 2210/11 → Chingeton<br>-7-00 → AS700 11 → O + Coogle<br>mallootature & Afrenders Add Pactor-mailde Off-mail.use.36144<br>■ C + S Tor W O D +<br>3000/9-787582 -43548 7                                                                                                    |                                                                                                    |
|                                                                                                    | 439月2日 13(40-9) (3-6)<br>本市心 単臣の フック<br>企 1 Mig//mmgp<br>4<br>4<br>その<br>その<br>その<br>その<br>その<br>その<br>その<br>その<br>での<br>での<br>での<br>での<br>での<br>での<br>での<br>での<br>での<br>で | 271011 = 0 Inferior<br>->∞ > AS700 % - O - Coogle<br>malaotature & d'hereber / dati <sup>*</sup> inction-maide O I ani une de 144<br>■ C S * W O P -<br>30109-7675E - 4345 % - S<br>= Standaute potencial 87 €                                                                                                    | + • 927-                                                                                                    |
|                                                                                                    |                                                                                                    | 24204         In Sector           7-500         55700         2 + 0 + 0 + 0 + 0 + 0 + 0 + 0 + 0 + 0 +                                                                                                    | * = 977-                                                                                                    |
| ○別川ウーブルテレビ<br>ファイルビン 編集(<br>・・・・・ ご<br>・・・・・ご<br>・・・・・ご<br>・・・・・ご<br>・・・・・ご<br>・・・・・ご<br>・・・・・ご<br>・・・・・ご<br>・・・・・ご<br>・・・・・ご<br>・・・・・ご<br>・・・・・ご<br>・・・・・・                                                                                                    |                                                                                                    | 2010         11 Sector          >w         AS700         11>          >w         AS700         11>          >w         ->         ->          >w         ->         ->          >w         ->         ->          >         ->         ->          >         ->         ->          >         ->         ->          >         ->         ->          >         ->         ->          >         ->         ->          >         ->         ->                                                                                                    | •<br>•<br>•<br>•<br>•                                                                                                    |
|                                                                                                    | 2015年日 マイベージ (ターム)     ホテルフドレス(                                                                                                    | 11 Settion          >w           ->w           ->w      >>w      >                                                                                                    | •<br>•<br>•<br>•<br>•<br>•<br>•<br>•<br>•                                                                                                    |
| 03800-51412<br>7+140 #\$40<br>@ • • • • @<br>                                                                                                    |                                                                                                    | 742043         11 54458           7-200         5/74470           71 54458         5/74470           72 70 70         70 70 70           72 70 70         70 70 70           72 70 70         70 70 70           72 70 70         70 70 70           72 70 70 70         70 70 70           72 70 70 70         70 70 70           72 70 70 70         70 70 70           72 70 70 70         70 70 70           72 70 70 70         70 70 70           72 70 70 70         70 70 70           72 70 70 70         70 70 70           72 70 70 70         70 70 70 70           72 70 70 70 70 70 70 70 70 70 70 70 70 70                                                                                                    | •<br>•<br>•<br>•<br>•<br>•<br>•<br>•<br>•<br>•<br>•                                                                                                    |
| 33回り                                                                                                    |                                                                                                    | 212/213         12/215          700         A7/100                                                                                                    | * • <u>827</u>                                                                                                    |
| 32回り→5141200<br>マテイルセン 編集化<br>② ・・・・ ②<br>③ メルマが起信管<br>○ メルマが起信管<br>○ エンマービン<br>○ エンマービン<br>○ エンマービン<br>○ エンマービン<br>○ エンマービン<br>○ エンマービン                                                                                                    |                                                                                                    | Production     Production       Production     Provide figure                                                                                                    | * • 927:                                                                                                    |
| 9380/0=3/442<br>77680 @#40<br>@ • • • • •<br>• • • • • •<br>• • • • • •<br>• • • • • •<br>• • • • • • •<br>• • • • • • •<br>• • • • • • •<br>• • • • • • •<br>• • • • • • •<br>• • • • • • • •<br>• • • • • • • •<br>• • • • • • • •<br>• • • • • • • • •<br>• • • • • • • • •<br>• • • • • • • • • •<br>• • • • • • • • • • • • •<br>• • • • • • • • • • • • • • • • • • • •                                                                                                     | - 2015年日、マイベージ (ターム) の 本市心 相思の フックス 企 ・ Mity・//mmp                                                                                                    | 27.19.1.1                                                                                                    | + • 8272                                                                                                    |
| 30100-57412     77180 単称     40     40     40     40     40     40     40     40     40     40     40     40     40     40     40     40     40     40     40     40     40     40     40     40     40     40     40     40     40     40     40     40     40     40     40     40     40     40     40     40     40     40     40     40     40     40     40     40     40     40     40     40     40     40     40     40     40     40     40     40     40     40     40     40     40     40     40     40     40     40     40     40     40     40     40     40     40     40     40     40     40     40     40     40     40     40     40     40     40     40     40     40     40     40     40     40     40     40     40     40     40     40     40     40     40     40     40     40     40     40     40     40     40     40     40     40     40     40     40     40     40     40     40     40     40     40     40     40     40     40     40     40     40     40     40     40     40     40     40     40     40     40     40     40     40     40     40     40     40     40     40     40     40     40     40     40     40     40     40     40     40     40     40     40     40     40     40     40     40     40     40     40     40     40     40     40     40     40     40     40     40     40     40     40     40     40     40     40     40     40     40     40     40     40     40     40     40     40     40     40     40     40     40     40     40     40     40     40     40     40     40     40     40     40     40     40     40     40     40     40     40     40     40     40     40     40     40     40     40     40     40     40     40     40     40     40     40     40     40     40     40     40     40     40     40     40     40     40     40     40     40     40     40     40     40     40     40     40     40     40     40     40     40     40     40     40     40     40     40     40     40     40     40     40     40     40     40     40     40     40     40     40     40     40     40     40     40     4 |                                                                                                    | 219/21 - 1 12 extra<br>- クリン                                                                                                    | · · · · · · · · · · · · · · · · · · ·                                                                                                    |
| SHINE-SHIELE                                                                                                    | 2015年日 マイベージ (ターム)     ホテルン 単語の フックス     ホールン 単語の フックス     マー・レン 単語の フックス     マー・レン 単語の     メールンドレスの                                                                       | 21943年 119415<br>- 200 ) (5770) 2: - ) - Coogle<br>mailwature & Arrender / dati //action-mailde [14-a] use ;84-141<br>・ ・ ・ ・ ・ ・ ・ ・ ・ ・ ・ ・ ・ ・ ・ ・ ・ ・ ・                                                                                                     |                                                                                                    |
| 30100 = 71.422     71.620     31.42     40     40     40     40     40     40     40     40     40     40     40     40     40     40     40     40     40     40     40     40     40     40     40     40     40     40     40     40     40     40     40     40     40     40     40     40     40     40     40     40     40     40     40     40     40     40     40     40     40     40     40     40     40     40     40     40     40     40     40     40     40     40     40     40     40     40     40     40     40     40     40     40     40     40     40     40     40     40     40     40     40     40     40     40     40     40     40     40     40     40     40     40     40     40     40     40     40     40     40     40     40     40     40     40     40     40     40     40     40     40     40     40     40     40     40     40     40     40     40     40     40     40     40     40     40     40     40     40     40     40     40     40     40     40     40     40     40     40     40     40     40     40     40     40     40     40     40     40     40     40     40     40     40     40     40     40     40     40     40     40     40     40     40     40     40     40     40     40     40     40     40     40     40     40     40     40     40     40     40     40     40     40     40     40     40     40     40     40     40     40     40     40     40     40     40     40     40     40     40     40     40     40     40     40     40     40     40     40     40     40     40     40     40     40     40     40     40     40     40     40     40     40     40     40     40     40     40     40     40     40     40     40     40     40     40     40     40     40     40     40     40     40     40     40     40     40     40     40     40     40     40     40     40     40     40     40     40     40     40     40     40     40     40     40     40     40     40     40     40     40     40     40     40     40     40     40     40     40     40     40     40     40     40     40     40     40   |                                                                                                    | 21日2日日<br>- クロ<br>- クロ |                                                                                                    |
| 37400 = 71422<br>77480 単単位<br>④・・ ●<br>■ 344752619<br>● 344752619<br>● 244752619<br>● 244752619<br>● 244752619<br>● 245752619                                                                                                    |                                                                                                    | 2197113 - 1197155<br>                                                                                                    | × ■ 5                                                                                                    |
|                                                                                                    |                                                                                                    |                                                                                                    | <ul> <li>■</li> <li>■</li></ul> |

## 会員マイページパスワード変更

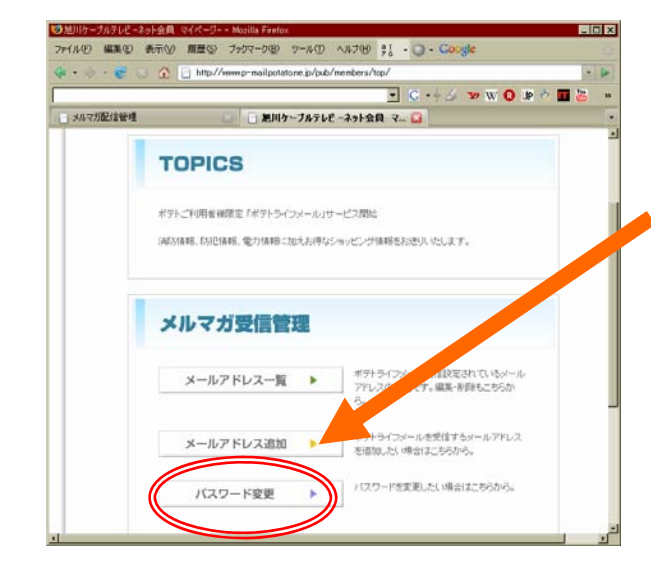

変更登録した結果がポテ

トメールアドレスに配信さ

れます。

🧐 旭川ケーブルテレビ -ネット会員 マイページ | パスワード変更 - Mozilla Fi \_ 🗆 X ファイル(E) 編集(E) 表示(V) 履歴(S) ブックマーク(B) ツール(T) ヘルブ(H) 👯 🗸 🔘 🗸 Coogle 👍 🗸 🧽 - 🎯 🛞 🏠 📄 http://www.p-mail.potato.ne.jp/pub/members/edit/?action=change\_pass -💽 G 📲 🎸 🐄 W 🟮 🌆 🍳 🎞 🐻 👒 メルマガ配信管理 💽 📄 旭川ケーブルテレビ -ネット会員 マ... 🔛 saitou@catv-potato.co.jp種 日グイン中 🕨 日グアウト トップページ > 会員マイページトップ > パスワード実更 パスワード変更 1. バスワード変更 .... .... バスワードを変更します。 バスワード \*\*\*\*\* パスワード(確認用) \*\*\*\*\* 戻る内容確認画面へ

会員マイページTOPからパスワード

変更を選択します。

16

## パスワードを忘れたとき・・・

| • • • • • • • • • • • • • • • | www.p-mail.potato.ne.jp./pub/members/     | · • |
|-------------------------------|-------------------------------------------|-----|
| MILL-121212128-22-22          | - C - + S - 2 W O IP + M & C - 4 +        |     |
| 思いケーフルテレビ   雪貝マイページ改。         | □ ■ 第川クーフルテレビ - 4-51 公員ロク□ ■ AA-V70823878 | -   |
| CA-TV #P                      |                                           |     |
|                               | 272-37                                    |     |
| 1-12-12                       | → ±805()                                  |     |
|                               |                                           |     |
|                               |                                           |     |
|                               | 会員ログイン                                    |     |
|                               |                                           |     |
|                               | ポテトメールアドレスとバスワードを入力し、ログインしてください。          |     |
|                               | ボテトメールアドレ<br>saitou@caty=potato.co.in     |     |
|                               | 2                                         |     |
|                               | 1/29-F                                    |     |
|                               | DACK                                      |     |
|                               | リュワードを生わた方                                |     |
|                               |                                           |     |
|                               | パスワード市あ約ちてない方は テキルカから自動時代でイヤルト 会員登録       |     |
|                               |                                           |     |

| ・・・・・・・・・・・・・・・・・・・・・・・・・・・・・・・・・・・                                                                                                    |                                           |
|----------------------------------------------------------------------------------------------------|-------------------------------------------|
| C・ホジ 20 W Q      MNP-7/67021会員94ページ-     MNP-7/67021大スワード再送      AV77型合管理      AV77型合管理      AV77型合理      AV77型合理      AV77型合 |                                           |
| 創助ケーガルアびと1金貨やイベーン     ・    ・    ・    ・    ・    ・    ・                                                                                                    | ie 🔿 🖬 🐻                                  |
| <u>ップページ</u> > パスワード再送<br>パスワード再送<br>入力運面 > 人力内容確認 > パスワード再送完了<br>入力適面 > 人力内容確認 > パスワード再送完了<br>入力適面 > 人力内容確認 > パスワード再送完了<br>、<br>オプトメールアドレス saltou@catv-potato.co.jp<br>ボプトメールアドレス(確認用)<br>当ペーストビカに入力してください。<br>尾面 送信する                                                                                                    |                                           |
| <u>     ・ップページ</u> > パスワード再送<br>パスワード再送<br>・パスワード再送完了<br>パカの留に間違いがなければに活信するJボタッを押してくたさい。<br>ボアトメールアドレス saltou@catv-potato.co.jp<br>ボアトメールアドレス(確認用)<br>家 <r -="" ストビカにてください<br="">属 画 送信する<br/>送信する</r>                                                                                                    |                                           |
| パスワード構成           パスワード構成           人力画面 > 人力画面 > 人力画電 2> パスワード構造完了           入力両面 (補助) いがおければ活使するJボタッを押してください。           ポテトメールアドレス         saltou@catv-potato.co.jp           ボテトメールアドレス (値認用)<br>ミペーストビガに入力してください         saltou@catv-potato.co.jp           度面 送信する                                                                                                    |                                           |
| パスワード再送     人力直面 > 人力内容確認 > パスワード再送完了       入力内容は認識、いがなりれば引送信するJボタッを押してください、、     ボプトメールアドレス、       ボプトメールアドレス、(確認用)<br>ミペーストビザニンカルでください。     saitou@catv-potato.co.jp                                                                                                    |                                           |
| 入力面面 > 入力向音電鍵 > パスワード育送完了           入力向音に確認、かがおければ「送信する」ボタンを押してください。           ボテトメールアドレス         saltou@catv-potato.co.jp           ボテトメールアドレス(確認用)<br>ミペーストビナに入りしてください。           度る         送信する                                                                                                    |                                           |
|                                                                                                    |                                           |
| ペフカ9回で時後いかなみればは信有るJボタンを押してくたさい。<br>ボテトメールアドレス saltou@catv-potato.co.jp<br>ボテトメールアドレス(編辺用)<br>ミベーストビガニ入りしてください saltou@catv-potato.co.jp<br>戻る 送信する                                                                                                    |                                           |
| ポテトメールアドレス saltou@catv-potato.co.jp<br>ポテトメールアドレス(編辺用)<br>■ペーストビカにズガルでくだめい saltou@catv-potato.co.jp<br>戻る 送信する                                                                                                    |                                           |
| ボテトメールアドレス(値認用)<br>メペーストビカに入力して(ださい) saitou@catv-potato.co.jp<br>戻る 送信する                                                                                                    |                                           |
| アーストビオに入りしてください<br>家マーストビオに入りしてください<br>戻る<br>迷信する                                                                                                    |                                           |
| 展る 迷信する                                                                                                    |                                           |
| 「オームペーンパ財するご意見ご見」「起告会せばまでお除いてんします。<br>■会社第内」 ■情報でキュリティ値人情報保護に対する基本 対 ■値人情報の保護に対する人<br>シー ■リンク ■ご利用に加いて ■広告 数に入いて ■必許 供約 ■あた<br>担切ケーブルラ (株式会社<br>Copyright 2000-2004 Asshikawa Cable levision Co Ltd., All right reser                                                                                                    | <u>表参项</u>   <u>■ 17-1</u><br>1合世<br>ved. |

「パスワードを忘れた方」をクリックしポテ トメールアドレスにパスワード再送の手続 きを行っていただきます。

| ×1       | ŧ •            | 作成               | アドレス中            | 嗫 返信         | 全員に返信           | 転送         | タグ マ 削脂    |
|----------|----------------|------------------|------------------|--------------|-----------------|------------|------------|
| ٠        | 件名             | パスワ              | ード再ジ             |              | <: <u>旭川ケーブ</u> | <u>7</u> F | 15:48      |
| - 1      |                | a - 294          | + <b>r</b> + = L | amat ⊢uić    | あたい             | わてたりに      | ++         |
| Ξσ.      | ), – ,         | レニお心             | に いう ド<br>,当たりが  | はい場合は、       | そのまま削除          | してくだる      | まり。<br>さい。 |
| 下詞       | ຍວະເອີ         | 登録情報             | をご連絡             | いたしますの       | )TC             |            |            |
| <u> </u> | 認を             | よろしく             | お願いい             | たします。        |                 |            |            |
| 受信       | <br> <br>      | レアドレ             | ス: <u>sait</u>   | ou@catv-pot: | ato.co.jp       |            |            |
| パス       | ワー             | F : 0000         | 000              |              |                 |            |            |
| 本>       | -110           | の内容は             | は紛失しな            | いように大ち       | 別に保管してく:        | ださい。       |            |
| 旭川       | ケー             | ブルテレ             | ビ                |              |                 |            |            |
| htt      | <b>⊳://</b> ₩  | w.potat          | to.ne.jp/        |              |                 |            |            |
| - bf≊    | れい合わ<br>p://po | ンセノオ<br>itato.ho | <br>okkai.net    | /contact/in  | dex.html        |            |            |
| -        |                |                  |                  |              |                 |            | _          |
|          |                |                  |                  |              |                 |            |            |
|          |                |                  |                  |              |                 |            |            |

## 配信データサンプル

| 🕏 119•110 - Thunderbird                     |                       |
|---------------------------------------------|-----------------------|
| ファイル(E) 編集(E) 表示(V) 移動(G) メッセー:             | ジ(M) ツール(T) ヘルプ(H)    |
| 受信 - 作成 アドレス帳 返信 全員に返                       | 信 転送 タグマ 削除           |
| 0 件名                                        | ▼ 68 民                |
|                                             | ··· • ··· ··· ·· ·· · |
| ○ 【警察情報】コンビニ短盗の発生について(旭川…<br>「当時は結婚】旭川市※実は超 |                       |
| 【消防情報】旭川市災害情報                               | ··· · ··· ···         |
| □                                           | 2:20                  |
| 種別(火炎)で消防車小出動しています。                         |                       |
|                                             |                       |

| <b>E</b> 11/30 16:51   |  |
|------------------------|--|
| Sal 【消防情報】 旭川市         |  |
| 災害情報                   |  |
| 同旭川ケーブルテレビ             |  |
| 「ポテト」                  |  |
| 11月30日 16時50分          |  |
| 氷山/余/」日<br>種別(小川) で当防車 |  |
| 程加(人奴) (用加车            |  |
| 巡悟 1 1                 |  |
|                        |  |